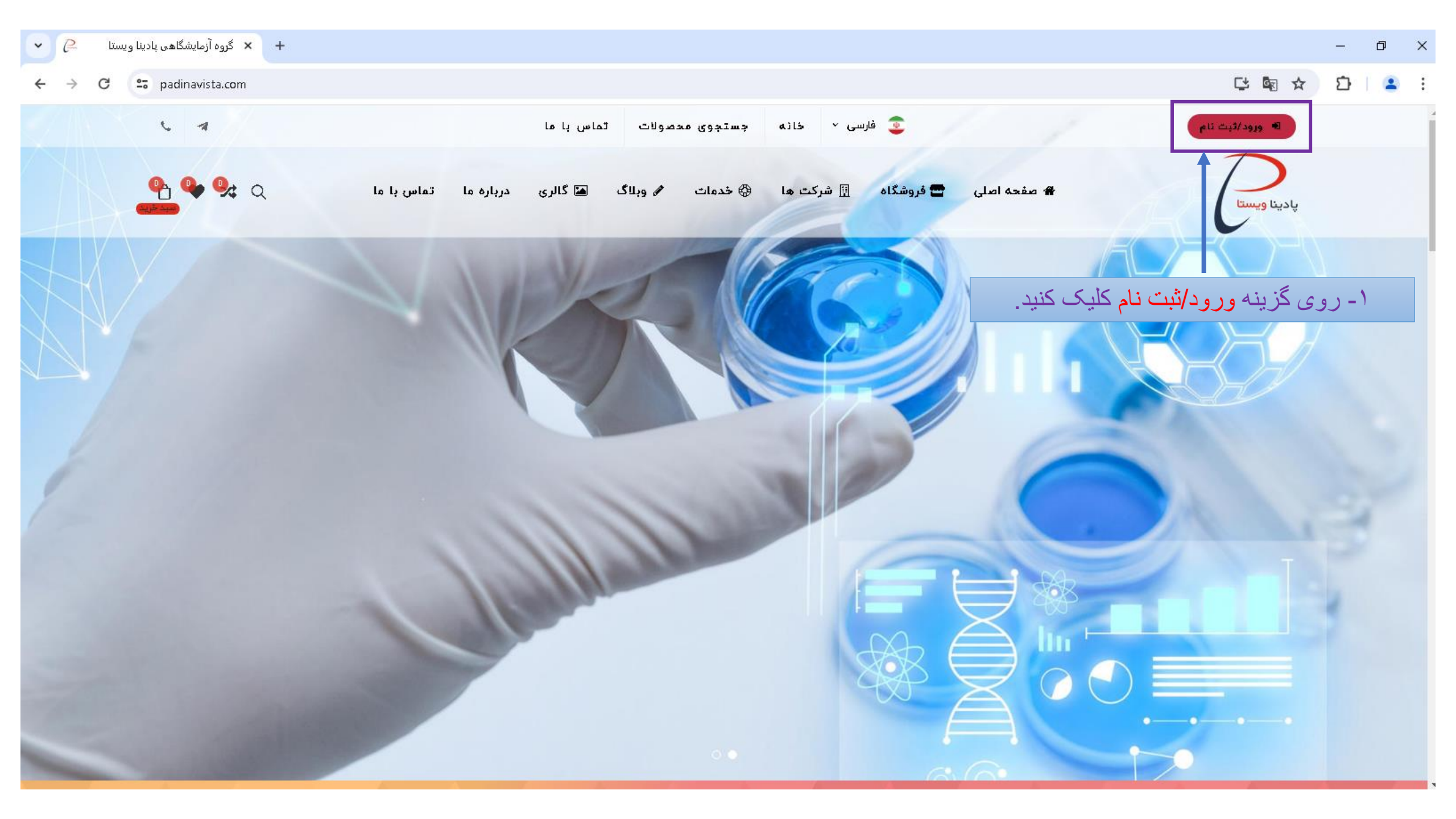

## ← → C 🙄 padinavista.com/signin

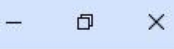

## 🕸 🕁 🖸 🛯 🚨

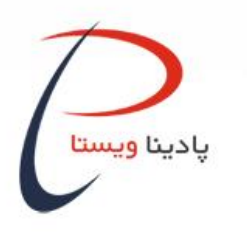

## ورود به حساب کاربری

شماره موبایل یا ایمیل:

|                   | مه عبور:            |
|-------------------|---------------------|
| کلمه عبور         |                     |
|                   | 59512 0             |
|                   | کد امئیتی           |
|                   | ن را بخاطر بسپار: 🗌 |
| فراموشی کلمه عبور | ورود                |
|                   |                     |

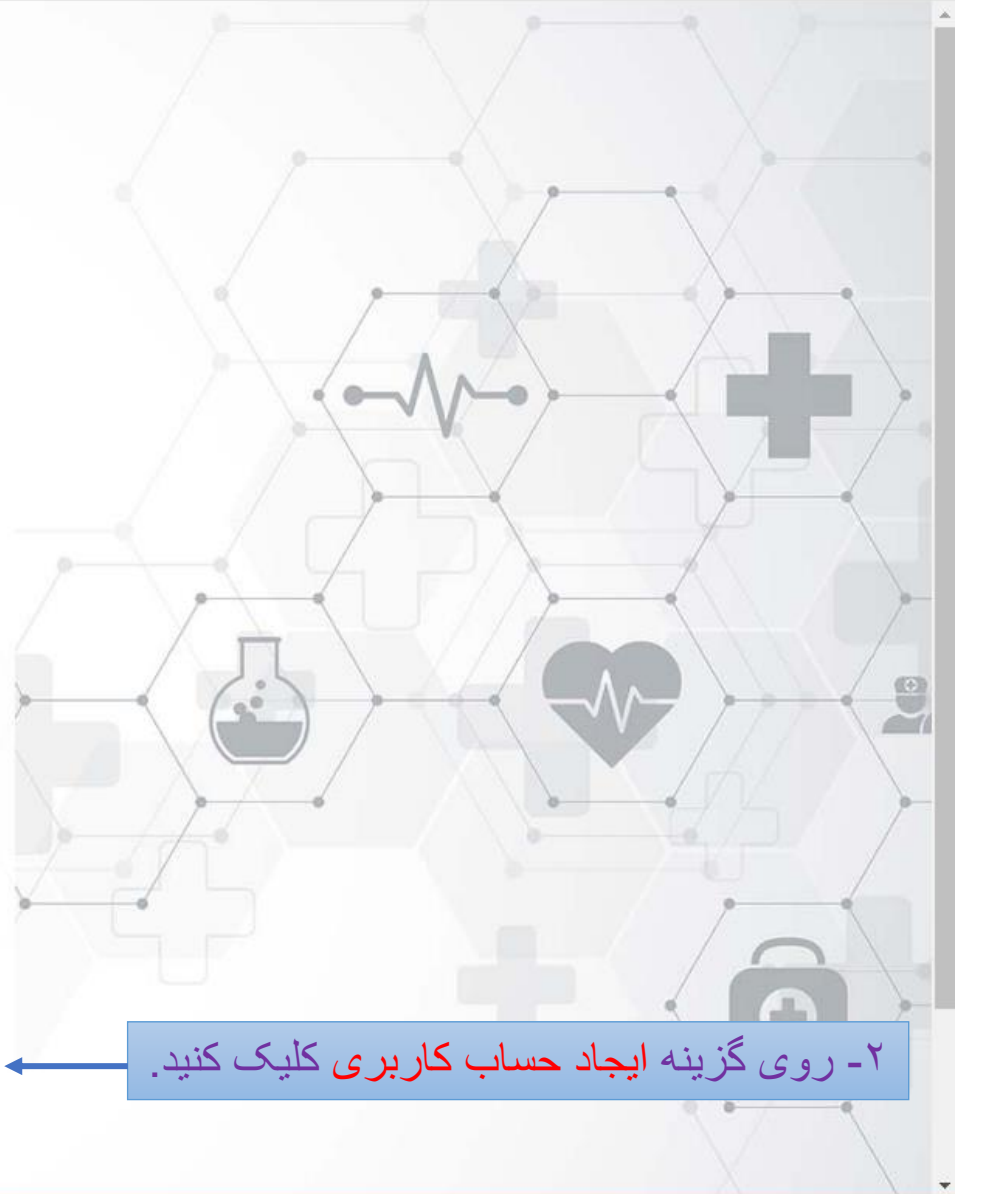

## 🖙 🖣 ☆ 🖸 🔒 :

-0

٥

X

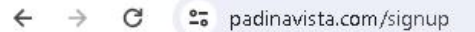

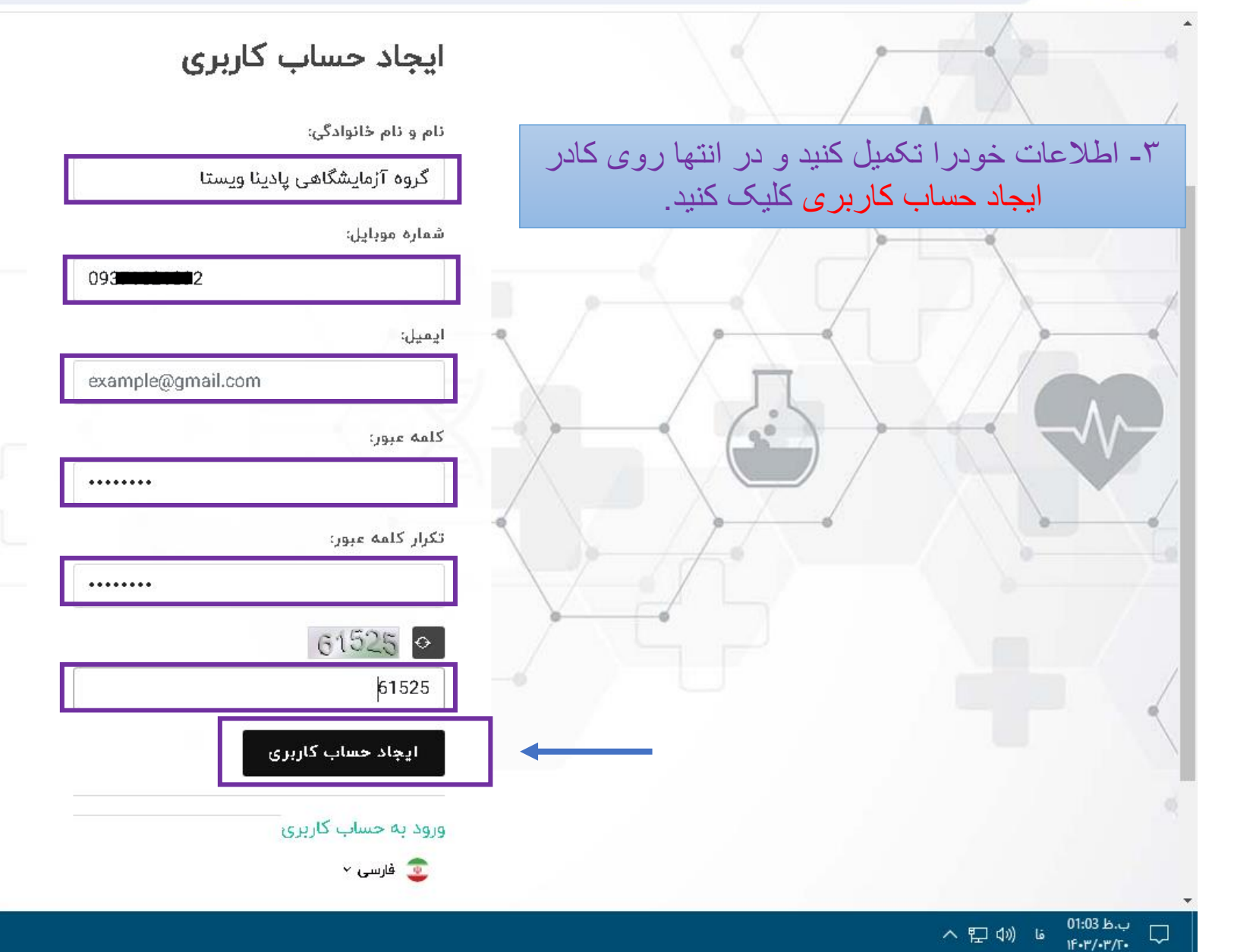

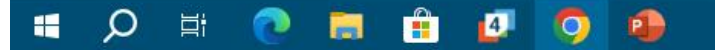

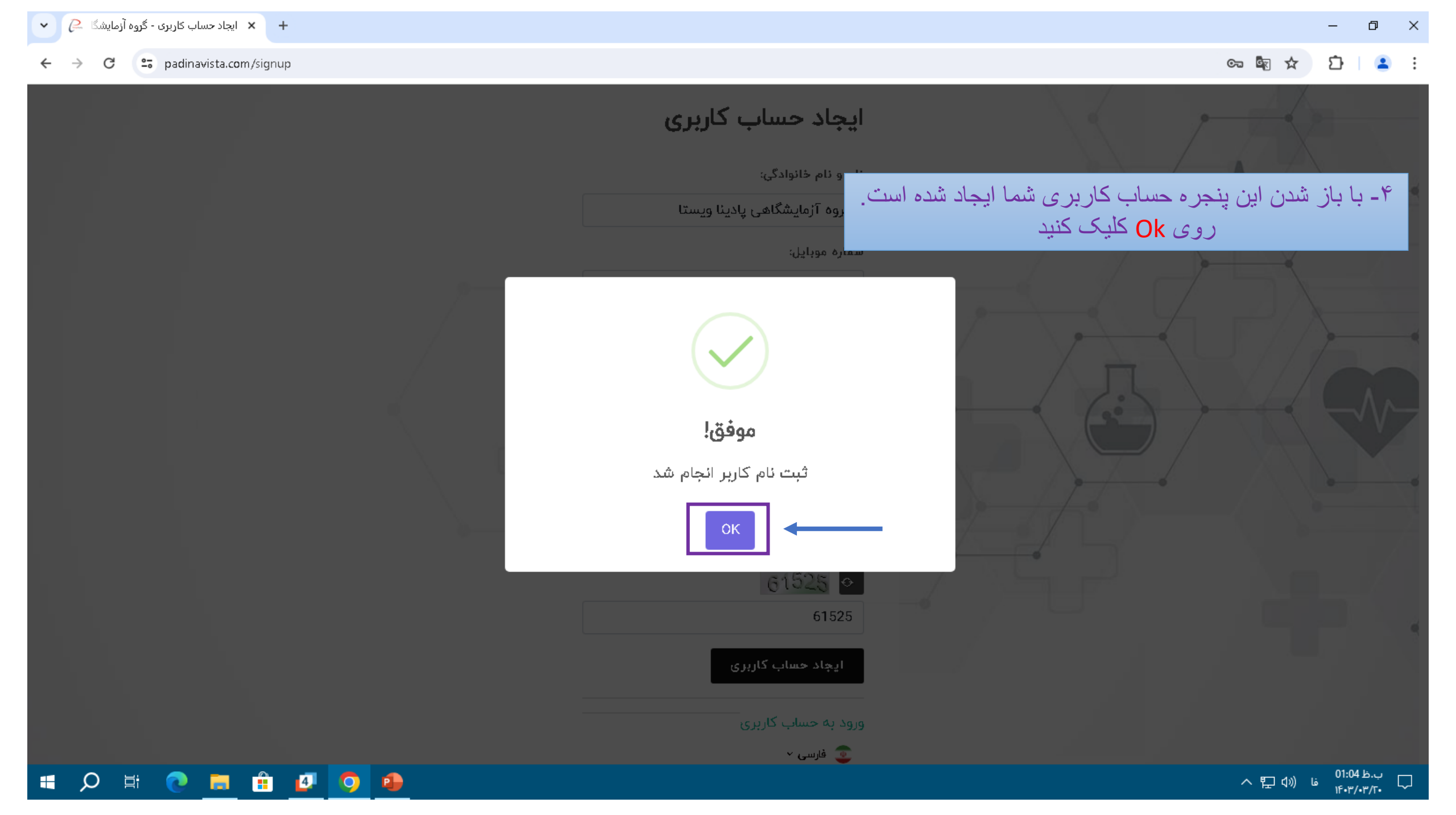

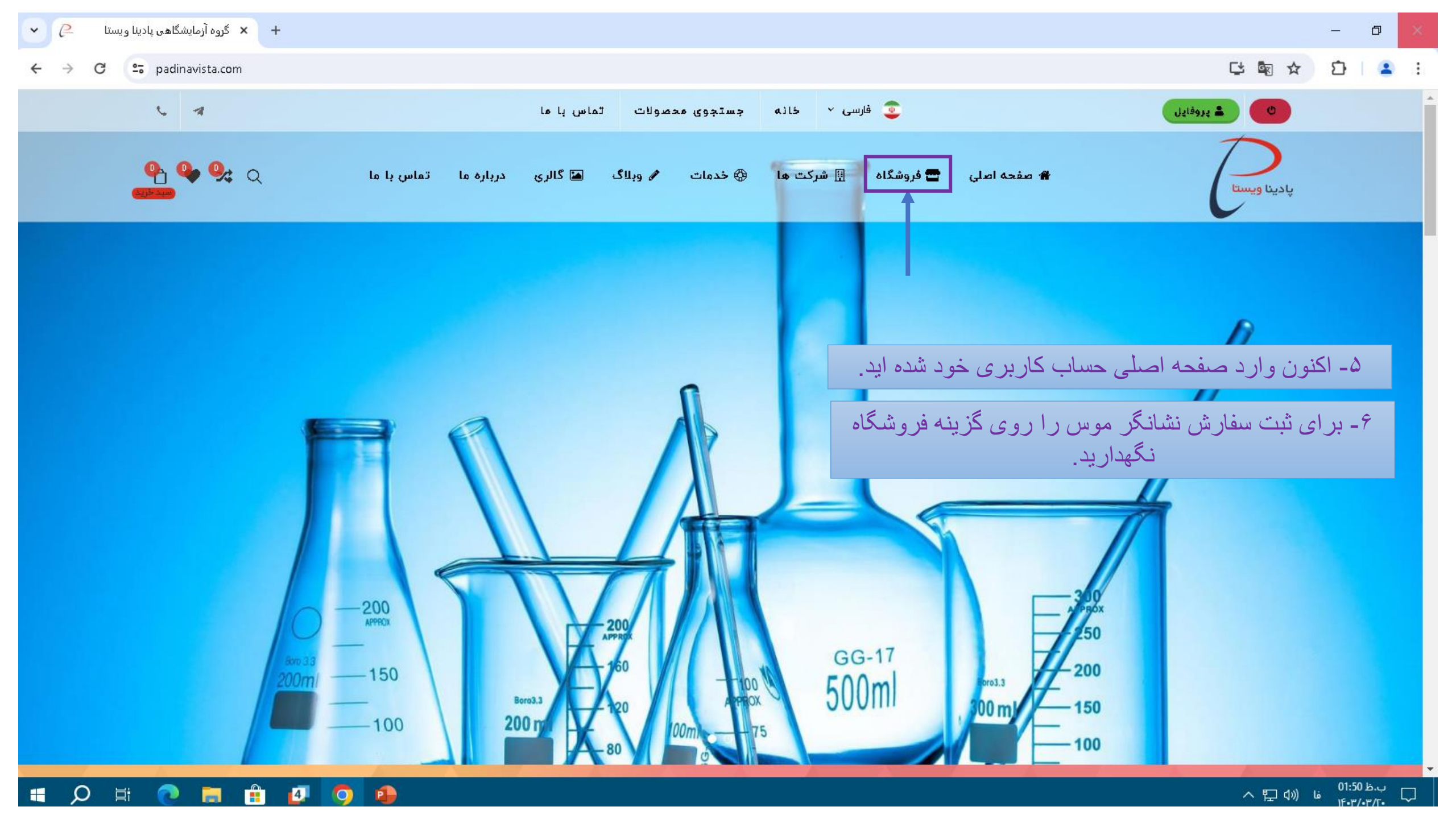

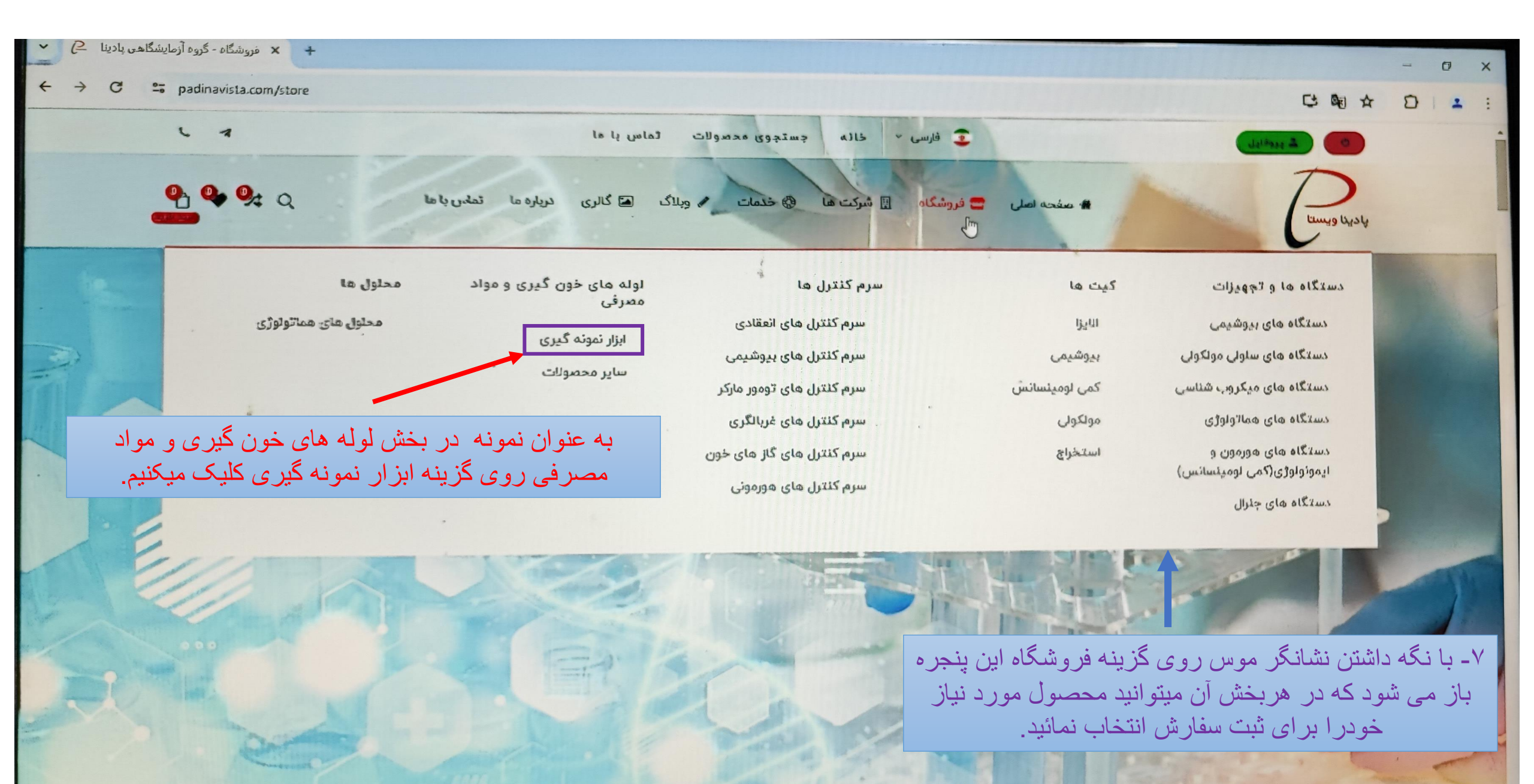

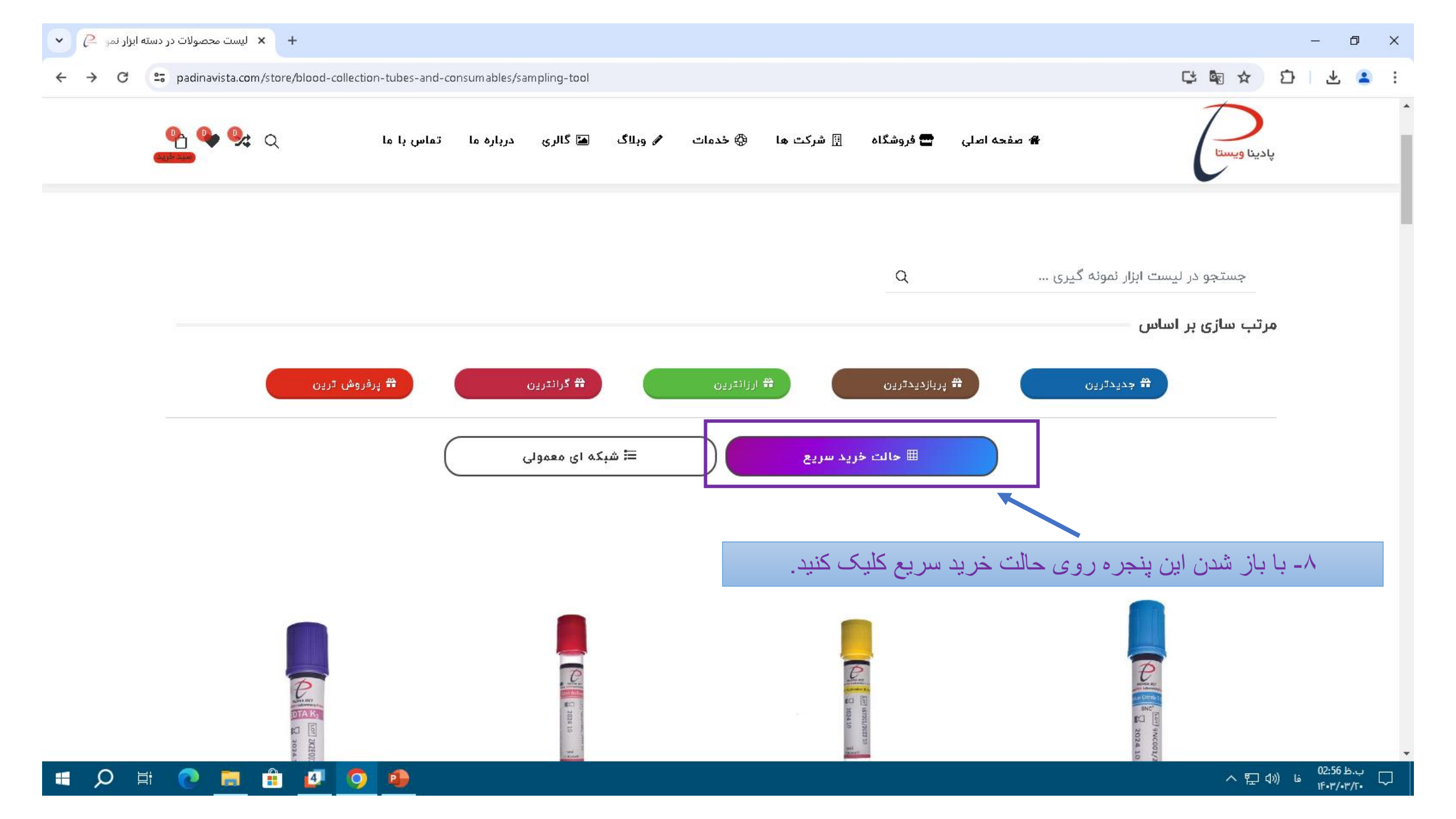

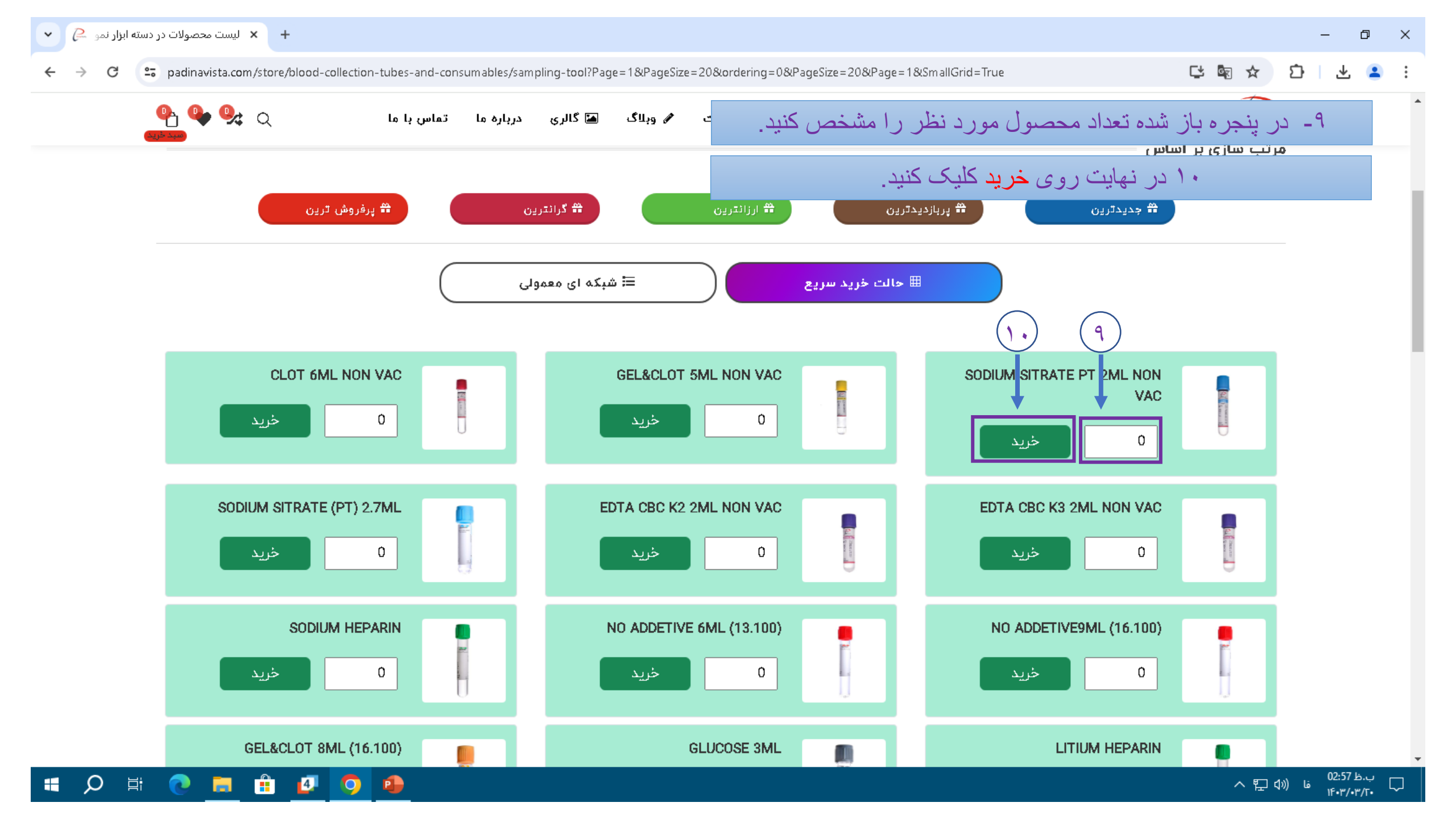

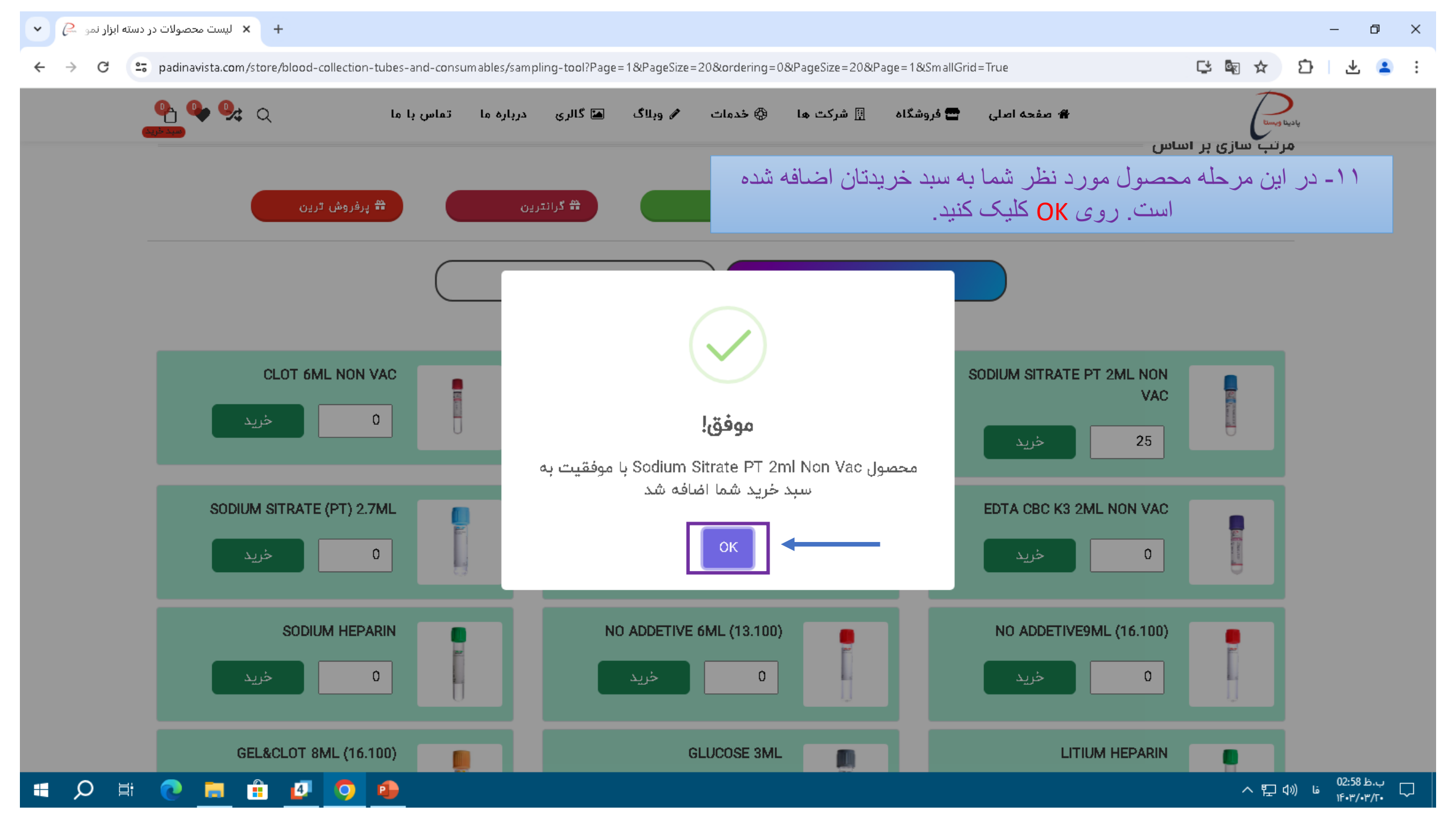

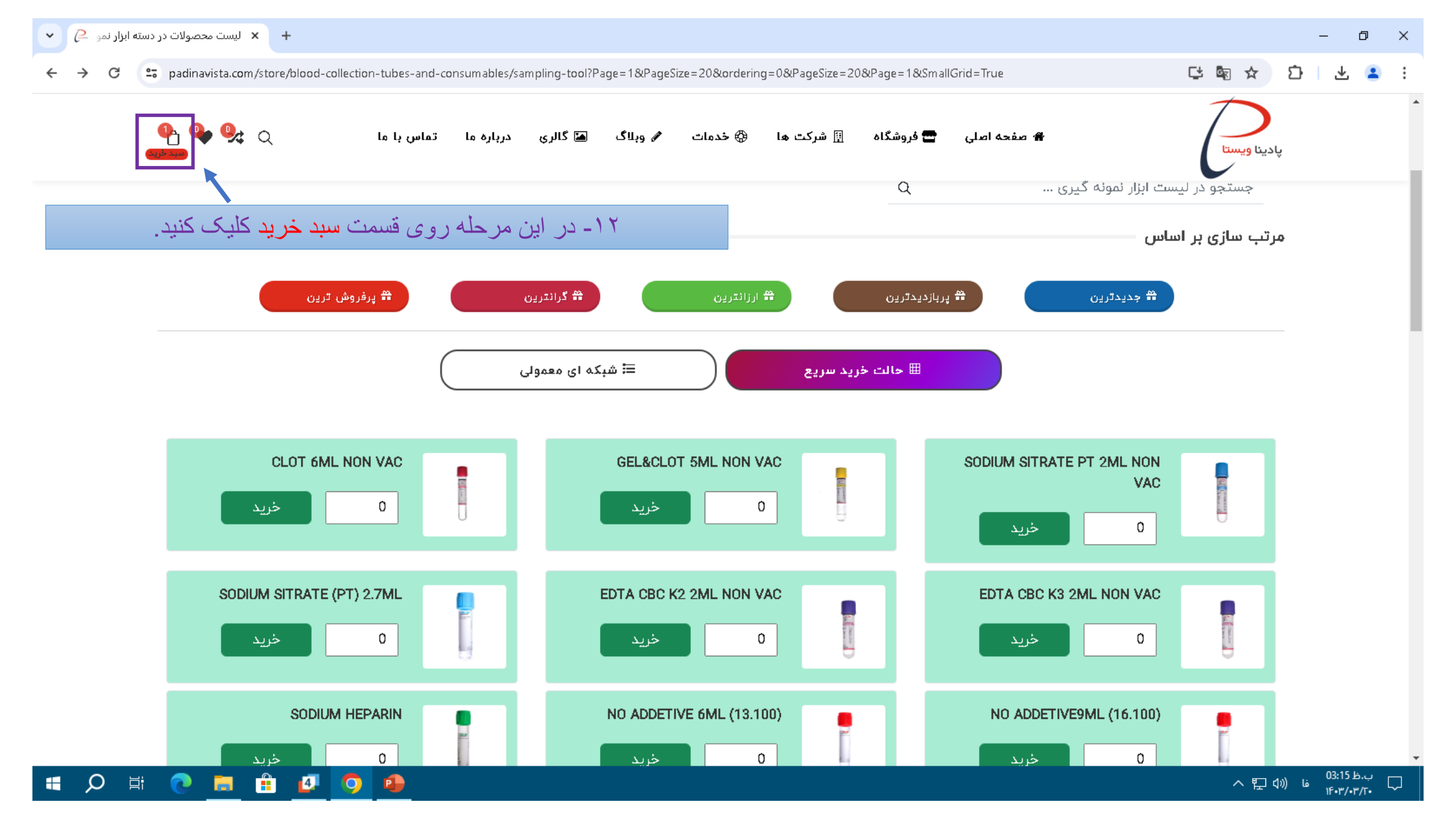

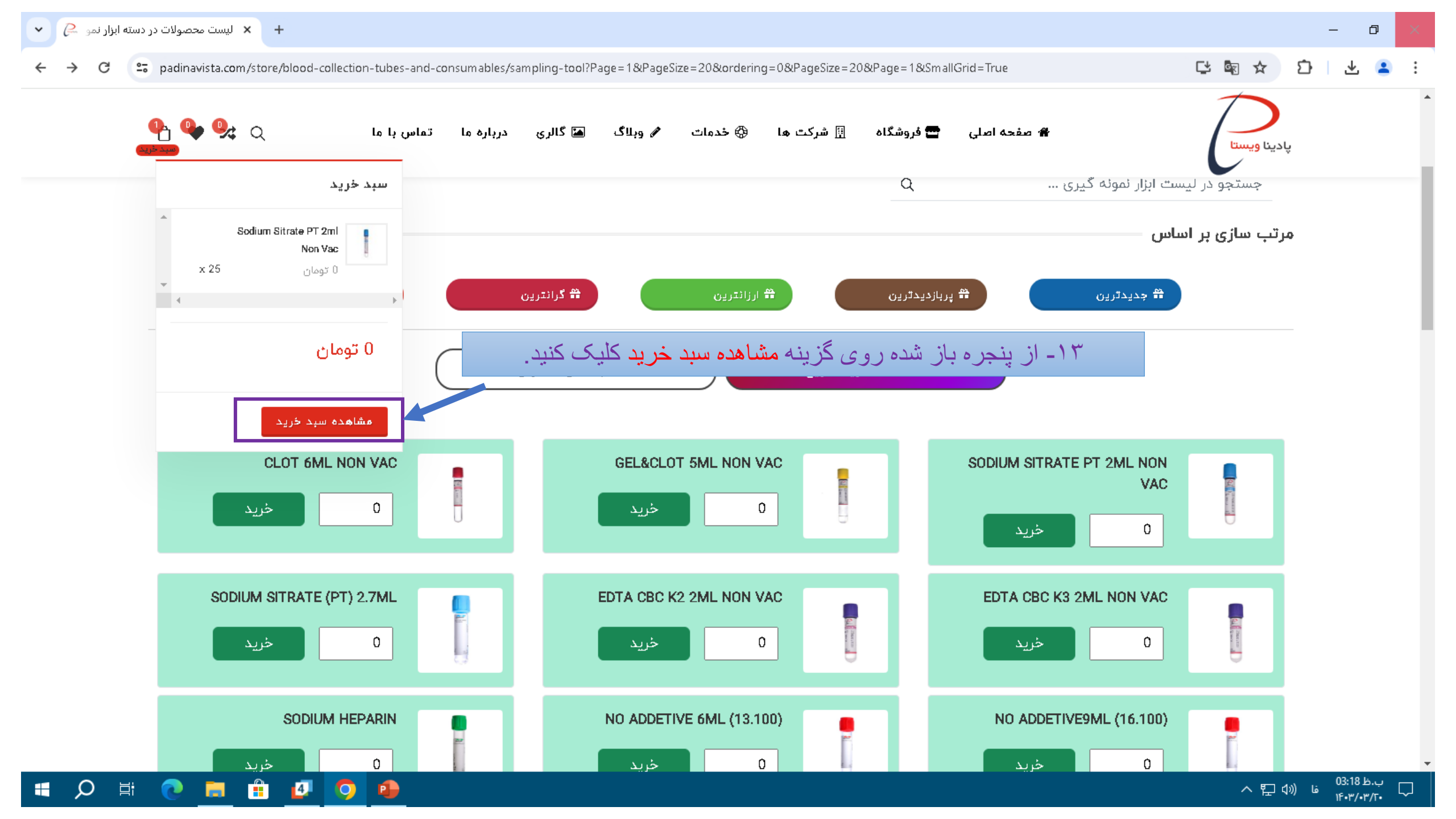

|                        | +                                             |                                           |                                 |                                                 |          | - |
|------------------------|-----------------------------------------------|-------------------------------------------|---------------------------------|-------------------------------------------------|----------|---|
| → C S padinavista.com/ | (cart                                         |                                           |                                 |                                                 | C⁺ ◙ Q ☆ | Ċ |
|                        | t #                                           | جستجوی محصولات تماس با ما                 | قارسى 🗸 خالە                    | 👌 🛓 پروفایل                                     |          |   |
|                        | اس پا ما Q 🐓 💁 اس پا ما                       | 😵 خدمات 🖌 وېلاگ 🛋 گالري درباره ما ته      | 🏘 صفحه اصلی 🚍 فروشگاه 🗄 شرکت ها | ער געו פעריד                                    |          |   |
|                        | صفحه اصلی / سبد خرید                          |                                           |                                 | سبد خرید                                        |          |   |
|                        | تخفیف قیمت کل                                 | قيمت واحد تعداد                           | محصول                           |                                                 |          |   |
|                        | 0% 0 تومان                                    | 0 تومان 0 - 25                            | Sodium Sitrate PT 2mi Non Vac   | Û                                               |          |   |
| فر آيند خريد           | نتخاب نموده و روی <mark>ادامه</mark><br>کنید. | ر این مرحله <b>روش ارسال</b> را ا<br>کلیک | وپن اعمال کوپن                  | کدک                                             | _        |   |
|                        |                                               | خلاصه فاكتور                              |                                 | انتخاب روش ارسال                                |          | - |
|                        | 0 تومان                                       | جمع کل سبد څرید                           | Tala                            | ) ارسال به تهران<br>منده اسال: ۱۱ تعمله اسال دا |          |   |
|                        | ارسال رایگان                                  | هزينه حمل و نقل                           |                                 |                                                 |          |   |
|                        |                                               |                                           |                                 | 🔾 ارسال به شهرستان                              |          |   |

- **T** 

🖷 🔎 🛱 💼 💼 🖉 🚇 🦻

| 🔑 فرآیند نهایی خرید - گروه آزمایشگاه +                                                                        |                                                                                                    | – 0 ×                                       |
|----------------------------------------------------------------------------------------------------|----------------------------------------------------------------------------------------------------|---------------------------------------------|
| → C 😋 padinavista.com/checkout                                                                                |                                                                                                    | 다 🖻 🌣 🖸 📑                                   |
| درباره ما تماس با ما و کی جان ہے ہوان<br>ارسال به تهران<br>به شما! هزینه ارسال با توجه به خرید شما رایگان است | ۳ صفحه اصلی ۲ فروشگاه ۲ شرکت ها ۲ خدمات ۲ وبلاگ ۲ گالری<br>تدا روش پرداخت کارت به کارت را انتخاب کرده و اطلاعات<br>درس گیرنده را وارد کنیدو در نهایت روی ثبت سفارش کلیک<br>کنید. | پدینا ویستا<br>مربوط به آ                   |
| شهر<br>۲ تهران                                                                                                | آدرس گیرنده<br>استان<br>ب تهران                                                                                                    | روش پرداخت<br>پرداخت آنلاین<br>کارت به کارت |
|                                                                                                    | ادرس:<br>خیابان طالقانی- خیابان جواد کارگر- پلاک 45<br>شماره تماس:<br>[09]                                                                                                    | پرداخت در محل(فقط تهران)                    |
| ~                                                                                                    | هشدار: لطفا قبل از ارسال فاکتور به بانک فیلتر شکن خود را خاموش کنید.<br>ثبت سفارش                                                                                                |                                             |

~

←

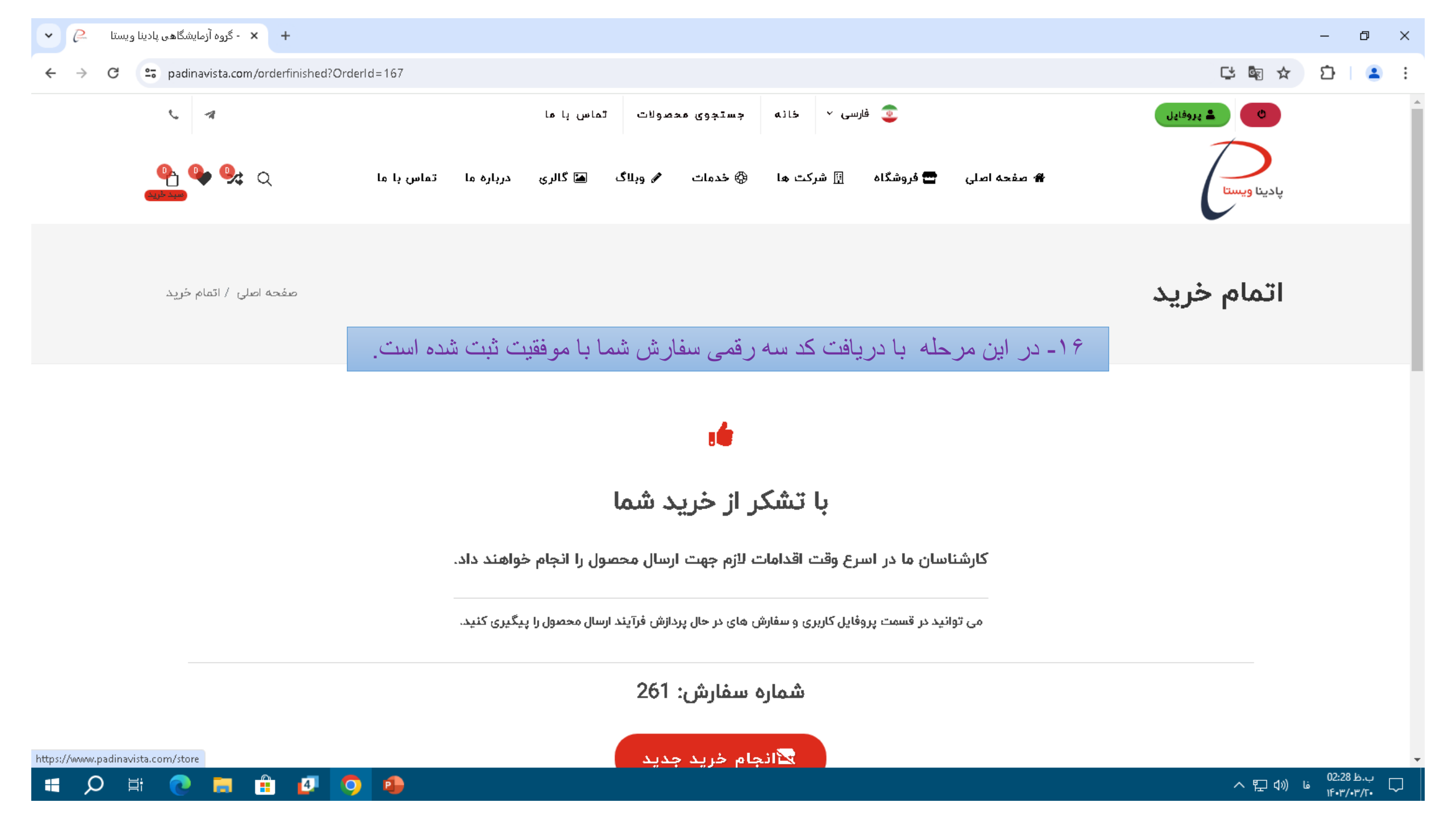